# COMO USAR O TERATERM PARA ACEDER AO LINUX

# Nota: o TeraTerm tem problemas no *rendering* dos caracteres gráficos, pelo que não é aconselhado para aplicações como a que se apresenta no screenshot

## PASSO 1 – FAZER DOWNLOAD DO TERATERM E INSTALÁ-LO

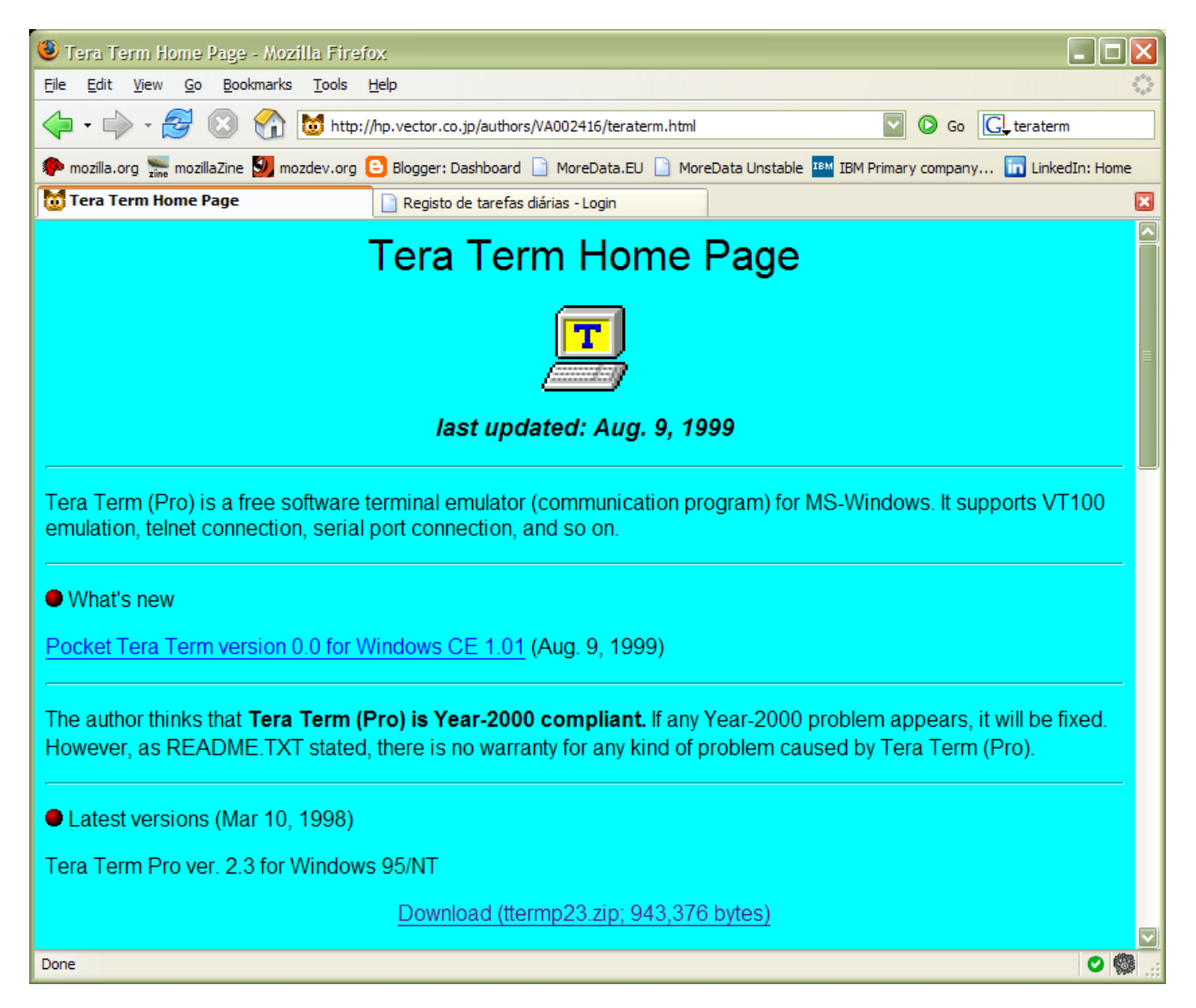

A instalação é simples: extrair o conteúdo do ZIP e correr o SETUP

#### PASSO 2 – CONFIGURAR O TERATERM

Depois de instalado a opção Help / About deve dar o seguinte:

| About Te | ira Term                                                                                                    |                 |
|----------|----------------------------------------------------------------------------------------------------|-----------------|
| T        | Tera Term Pro<br>version 2.3<br>Mar 10, 1998 T. Teranishi<br>Copyright (C) 1994-1998 T.<br>All Rights Reserved. | OK<br>Teranishi |

Na opção Setup devemos ter o seguinte:

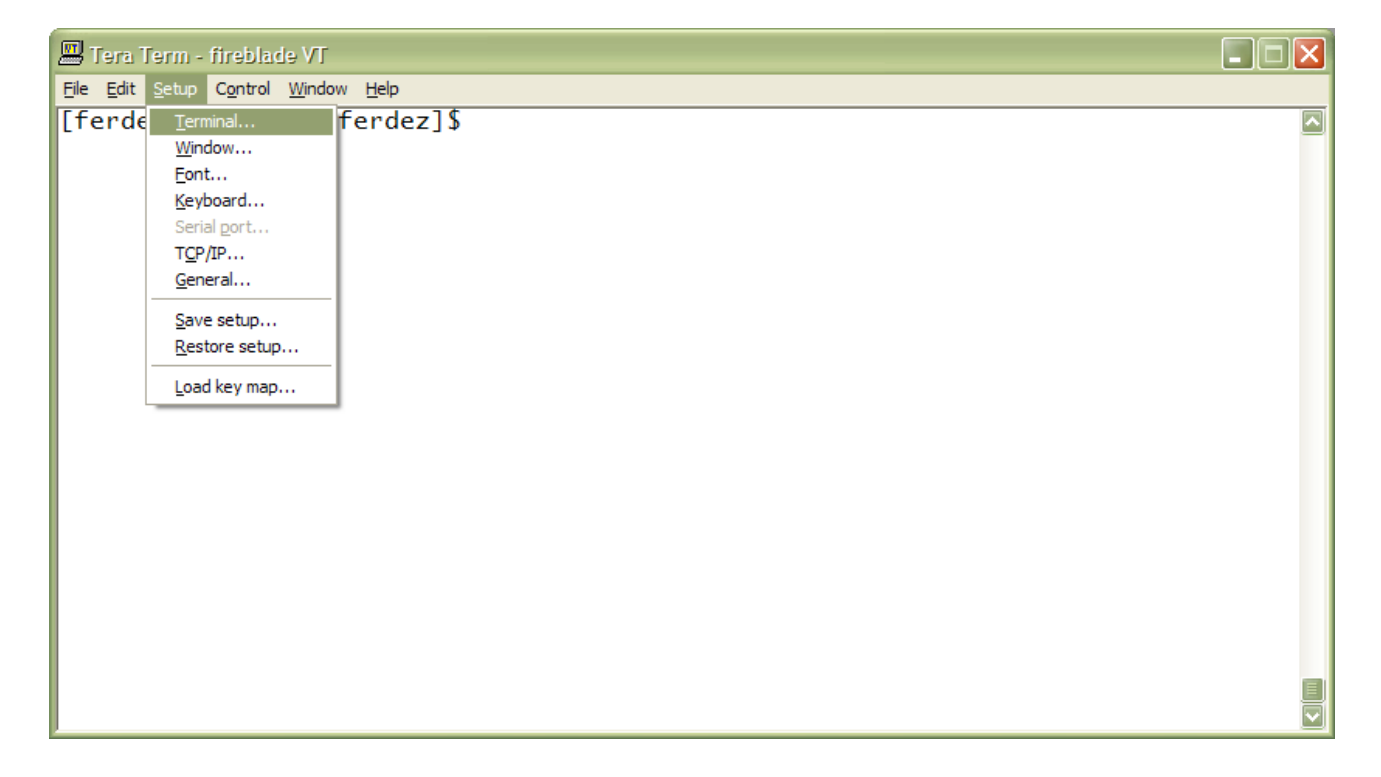

| Tera Term: Terminal setup                                       |                                                              | ×                    |
|-----------------------------------------------------------------|--------------------------------------------------------------|----------------------|
| Terminal size<br>Term <u>s</u> ize = win size                   | New-line<br><u>R</u> eceive: CR ▼<br>Trans <u>m</u> it: CR ▼ | OK<br>Cancel         |
| Terminal <u>I</u> D: VT320 <b>v</b><br><u>Answerback: vt220</u> | □ <u>L</u> ocal echo<br>□ A <u>u</u> to switch (VT<->        | <u>H</u> elp<br>TEK) |

| Tera Term: Window setup                                                                                                  |                                                                                                    |      | X                                |
|----------------------------------------------------------------------------------------------------|----------------------------------------------------------------------------------------------------|------|----------------------------------|
| <u>T</u> itle: <u>Tera Term</u>                                                                                          |                                                                                                    |      | ОК                               |
| Cursor shape<br>© B <u>l</u> ock<br>© <u>V</u> ertical line<br>© H <u>o</u> rizontal line                                | <ul> <li>□ H<u>i</u>de title bar</li> <li>□ Hide <u>m</u>enu bar</li> <li>□ Full <u>c</u>olor</li> <li>□ Scroll buffer:</li> </ul> | 1000 | Cancel<br>Help<br>li <u>n</u> es |
| Color <u>Attribu</u> • Text <u>Attribu</u> • Background       • <u>R</u> :       • <u>G</u> :       • <u>B</u> :       • | te Normal ▼<br>Reverse                                                                                                    | ABC  |                                  |

| Tera Term: Font setup                                                                                                    |                                                     | X                            |
|----------------------------------------------------------------------------------------------------|-----------------------------------------------------|------------------------------|
| Font:         Lucida Console         ① Lucida Console         작 Lucida Sans Typewriter<br>Terminal         작 WP Bo×Drawing         작 WP Greek Courier | <u>S</u> ize:<br>12<br>12<br>14<br>16<br>18<br>20 ♥ | OK<br>Cancel<br><u>H</u> elp |
| Enable <u>b</u> old style Sample AaBbYy                                                                                                    | γZz                                                 |                              |
|                                                                                                    |                                                     |                              |

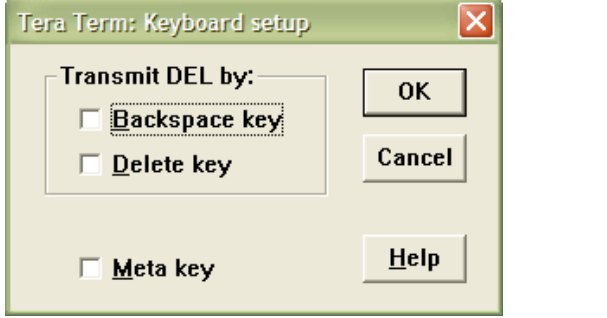

| Tera Term: TCP/IP setup                           |                   |
|---------------------------------------------------|-------------------|
| Host list                                         |                   |
|                                                   | Add               |
|                                                   |                   |
| fireblade                                         | <u>U</u> p        |
| myhost.mydomain /F=myhost.ini                     | <u>R</u> emove    |
| /C=1 ;serial port<br>/B=readme txt :replay a file | <u>D</u> own      |
| fre readilierox (replay a life                    | □ <u>H</u> istory |
| Auto <u>w</u> indow close <u>Port</u> #: 23       |                   |
| ✓ T <u>e</u> lnet <u>T</u> erm type: vt220        |                   |
| OK Cancel <u>H</u> elp                            |                   |

Nota: se o "Term type" estiver correcto, esta informação é colocada pelo telnetd na variável de ambiente \$TERM e não será necessário afectá-la no .profile (o que aliás é altamente desaconselhado)

| Tera Term: General setup |         |              |
|--------------------------|---------|--------------|
| Default <u>p</u> ort:    | TCP/IP  | <b>•</b>     |
| <u>L</u> anguage:        | English | -            |
| ОК                       | Cancel  | <u>H</u> elp |

#### OPCIONAL – MUDAR O TRATAMENTO DO TECLADO NUMÉRICO PARA FAZER VÍRGULA EM VEZ DE PONTO EDITANDO KEYBOARD.CNF

| 🛸 KEYBOARD - Bloco de notas                                                                                                    |  |
|----------------------------------------------------------------------------------------------------|--|
| Ficheiro Editar Formatar Ver Ajuda                                                                                                    |  |
| Num9=73<br>;Cntrl + Num pad '+' key<br>NumMinus=1102<br>;Num pad '+' key<br>NumComma=83<br>;Num pad '.' key<br>;NumPeriod=83<br>:Num pad Enter key                                     |  |
| NumEnter=284<br>;Num pad NumLock key<br>PF1=325<br>;Num pad '/' key<br>PF2=309<br>;Num pad '*' key<br>PF3=55<br>;Num pad '-' key<br>PF4=74                                             |  |
| <pre>[VT function keys]<br/>Hold=off<br/>Print=off<br/>Break=off<br/>;F6 key<br/>F6=64<br/>;F7 key<br/>F7=65<br/>;F8 key<br/>F8=66<br/>;F9 key<br/>F9=67<br/>;F10 key<br/>F10=68</pre> |  |

### ASPECTO DA APLICAÇÃO

| 🕮 Tera Term - fireblade VT                                                                                                    |                                                                                                    |       |
|----------------------------------------------------------------------------------------------------|----------------------------------------------------------------------------------------------------|-------|
| Eile Edit Setup Control Window Help<br>SADA V.12.1.4b 1984-2007 (C) MoreE                                                                                                   | Data main[                                                                                                    | DEF 🔼 |
| 1.FICHEIROS MESTRES E TABELAS                                                                                                    | 8.MAPAS DE CONTROLO E REGISTO                                                                                                    |       |
| 2.PROCESSOS                                                                                                    | 9.RELATÓRIOS DE GESTÃO                                                                                                    |       |
| 3.CONTABILIDADE                                                                                                    | 10.UTILITÁRIOS                                                                                                    |       |
| 4.VENCIMENTOS                                                                                                    | 11. ADMINISTRAÇÃO                                                                                                    |       |
| 5.CAUÇÃO GLOBAL                                                                                                    | 12. TESOURARIA                                                                                                    |       |
| 6.FACTURAÇÃO                                                                                                    | 13. TELESTAT                                                                                                    |       |
| 7.FILE TRANSFER                                                                                                    | 14.HOMOLOGAÇÕES                                                                                                    |       |
| USE: A barra de espacos, as se<br>As teclas <f> ou <e> ou &lt;<br/><ctrl +="" u=""> para obter o h<br/><return> para confirmar a<br/>Utente: ferdez</return></ctrl></e></f> | etas ou os numeros para escolher<br>Esc> para voltar ao menu anterior ou sair<br>nistorico de menus<br>a opcao numero : I<br>Menu: mainDEF |       |

#### PASSO FINAL – CONFIGURAR UM ATALHO NO DESKTOP PARA ACEDER DIRECTAMENTE À MÁQUINA UNIX/LINUX

| Geral       Atalho       Compatibilidade         Image: Teratem fireblade       Image: Teratem fireblade         Tipo de ficheiro:       Atalho         Descrição:       Tera Term Pro         Localização:       C:\Documents and Settings\ferdez\Ambiente de tra         Tamanho:       700 bytes (700 bytes)         Tamanho no       4,00 KB (4.096 bytes)         Criado:       terça feira, 30 de Janeiro de 2007, 17:54:44         Modificado:       terça feira, 30 de Janeiro de 2007, 17:56:22         Acedido:       terça feira, 30 de Janeiro de 2007, 17:56:28 |
|----------------------------------------------------------------------------------------------------|
| Teratem fireblade         Tipo de ficheiro:       Atalho         Descrição:       Tera Term Pro         Localização:       C:\Documents and Settings\ferdez\Ambiente de tra         Tamanho:       700 bytes (700 bytes)         Tamanho no disco:       4,00 KB (4.096 bytes)         Criado:       terça feira, 30 de Janeiro de 2007, 17:54:44         Modificado:       terça feira, 30 de Janeiro de 2007, 17:56:22         Acedido:       terça feira, 30 de Janeiro de 2007, 17:56:28                                                                                 |
| Tipo de ficheiro:       Atalho         Descrição:       Tera Term Pro         Localização:       C:\Documents and Settings\ferdez\Ambiente de tra         Tamanho:       700 bytes (700 bytes)         Tamanho no disco:       4,00 KB (4.096 bytes)         Criado:       terça-feira, 30 de Janeiro de 2007, 17:54:44         Modificado:       terça-feira, 30 de Janeiro de 2007, 17:56:22         Acedido:       terça-feira, 30 de Janeiro de 2007, 17:56:28                                                                                                    |
| Descrição:       Tera Term Pro         Localização:       C:\Documents and Settings\ferdez\Ambiente de tra         Tamanho:       700 bytes (700 bytes)         Tamanho no       4,00 KB (4.096 bytes)         Criado:       terça feira, 30 de Janeiro de 2007, 17:54:44         Modificado:       terça feira, 30 de Janeiro de 2007, 17:56:22         Acedido:       terça feira, 30 de Janeiro de 2007, 17:56:28                                                                                                    |
| Localização: C:\Documents and Settings\ferdez\Ambiente de tra<br>Tamanho: 700 bytes (700 bytes)<br>Tamanho no 4,00 KB (4.096 bytes)<br>disco:<br>Criado: terça feira, 30 de Janeiro de 2007, 17:54:44<br>Modificado: terça feira, 30 de Janeiro de 2007, 17:56:22<br>Acedido: terça feira, 30 de Janeiro de 2007, 17:56:28                                                                                                    |
| Tamanho:       700 bytes (700 bytes)         Tamanho no       4,00 KB (4.096 bytes)         disco:                                                                                                    |
| Tamanho no<br>disco:       4,00 KB (4.096 bytes)         Criado:       terça feira, 30 de Janeiro de 2007, 17:54:44         Modificado:       terça feira, 30 de Janeiro de 2007, 17:56:22         Acedido:       terça feira, 30 de Janeiro de 2007, 17:56:28                                                                                                    |
| Criado: terça feira, 30 de Janeiro de 2007, 17:54:44<br>Modificado: terça feira, 30 de Janeiro de 2007, 17:56:22<br>Acedido: terça feira, 30 de Janeiro de 2007, 17:56:28                                                                                                    |
| Modificado: terça-feira, 30 de Janeiro de 2007, 17:56:22<br>Acedido: terça-feira, 30 de Janeiro de 2007, 17:56:28                                                                                                    |
| Acedido: terca-feira 30 de Janeiro de 2007 17:56:28                                                                                                    |
|                                                                                                    |
| Atributos: Só de leitura Oculto Avançadas                                                                                                    |
|                                                                                                    |
|                                                                                                    |
| OK Cancelar Aplicar                                                                                                    |

| Propriedades de Teraterm fireblade                 |
|----------------------------------------------------|
| Geral Atalho Compatibilidade                       |
| Teratem fireblade                                  |
| Tipo de destino: Aplicação                         |
| Localização de destino: TTERMPRO23                 |
| Destino: \TTERMPRO23\ttempro.exe" fireblade        |
| Iniciar em: "C:\program files\TTERMPRO23"          |
| Tecla de atalho: Nenhum                            |
| Executar: Janela normal                            |
| Comentário:                                        |
| Localizar destino Alterar íco <u>n</u> e Avançadas |
|                                                    |
|                                                    |
|                                                    |
|                                                    |
| OK Cancelar Aplicar                                |